# Prenos podsystému DLHODOBÝ MAJETOK do roku 2025

Vo firme v roku 2024 urobte PRED PRENOSOM nasledovné:

### a) musíte mať spracované účtovné odpisy za mesiac december 2024,

v 12.2024 prejdite na *Mesačné spracovanie – Spracovanie mesačných účtovných odpisov* Program vypočíta mesačné účtovné odpisy dlhodobého majetku.

### a) musíte mať spracované daňové odpisy za rok 2024,

v 12.2024 prejdite na *Mesačné spracovanie – Ročné daňové odpisy* Program vypočíta ročné daňové odpisy dlhodobého majetku.

Týmto máte údaje v roku 2024 pripravené na prenos. Ak **nemáte** vytvorenú firmu pre rok 2025, pokračujete bodmi **0** a **1**. Ak už **máte** vytvorenú firmu, nastavte sa do nej a prejdite na bod **2**.

### 0. Vytvorenie firmy pre rok 2025

Po prihlásení do systému kliknite na *Číselník účtovných jednotiek* (pod ikonami podsystémov). Kliknite na tlačidlo "*Vložiť novú položku*". Následne vyplňte FIR, názov ÚJ, Rok, DUJ a dáte "*Uložiť položku*". Firma je vytvorená.

### 1. Inicializácia novej firmy

- prepnite sa do firmy 2025 a prejdite do:

### Dlhodobý majetok - Vstup dát – Zoznam dlhodobého majetku

Program po chvíli zobrazí hlášku o inicializácii (vľavo hore). Inicializáciu podsystému robíte len raz - pri založení novej firmy.

## 2. Dlhodobý majetok – Číselníky a údržba – Prenos poč. stavu

- vyberte číslo firmy, z ktorej chcete prenášať údaje (firma roku 2024)

## 3. Prenos obecných číselníkov - IČO, STR, ZAK, SKU, STV

Ak máte nastavenú firmu, z ktorej chcete prenášať číselníky, kliknite na ikonku "*ČIS"*. Program prenesie obecné číselníky a informuje o úspešnosti prenosu.

Prenos číselníkov môžete opakovať viac krát. Program doplní nové položky IČO a ZAK zo starého roka k existujúcemu číselníku. Číselníky STR, SKU a STV vymaže v novom roku a prenesie ich znovu zo starého roka.

#### 4. Prenos údajov o firme

Po nastavení firmy, z ktorej chcete prenášať číselníky, kliknite na ikonku "*FIR*". Program prenesie údaje o firme a informuje o úspešnom prenose.

## 5. Prenos údajov podsystému majetok

Ak máte nastavenú firmu, z ktorej chcete prenášať údaje, kliknite na ikonku "*MAJ*". Program prenesie položky dlhodobého aj drobného majetku a číselníky

- Sadzby odpisov dlhodobého majetku
- Druhy dlhodobého majetku
- Druhy drobného majetku
- Druhy obstarania majetku
- Druhy vyradeni majetku
- Zoznam kancelárií

Vľavo info o úspešnosti prenosu.

! Pri d'alších prenosoch program nahradí Vaše prípadné zmeny údajmi z minulého roka !